## Podłączenie nbox do internetu z w wykorzystaniem Wi-Fi.

Bezprzewodowe sieci LAN z użyciem technologii Wi-Fi stały się powszechnie stosowanym i wygodnym sposobem podłączenia komputerów przenośnych do Internetu. Często dostawcy internetu oferują klientom router z wbudowanym punktem dostępowym Wi-Fi, który umożliwia takie podłączenie, bez użycia niewygodnych kabli. Ponieważ oprogramowanie nbox nie przewiduje instalacji dodatkowych modułów oprogramowania, nie mogą zostać wykorzystane karty sieciowe USB Wi-Fi (dongle), które opierają swoje działanie na programie zainstalowanym w urządzeniu do którego są podłączone. Podłączenie internetu do nbox wymaga skorzystania z gniazda ETHERNET i połączenia przewodowego. Aby skorzystać z sieci bezprzewodowej Wi-Fi musi być zastosowane urządzenie pośrednie (punkt dostępowy) które łączy się bezprzewodowo z routerem a przewodowo z nbox (rys. poniżej).

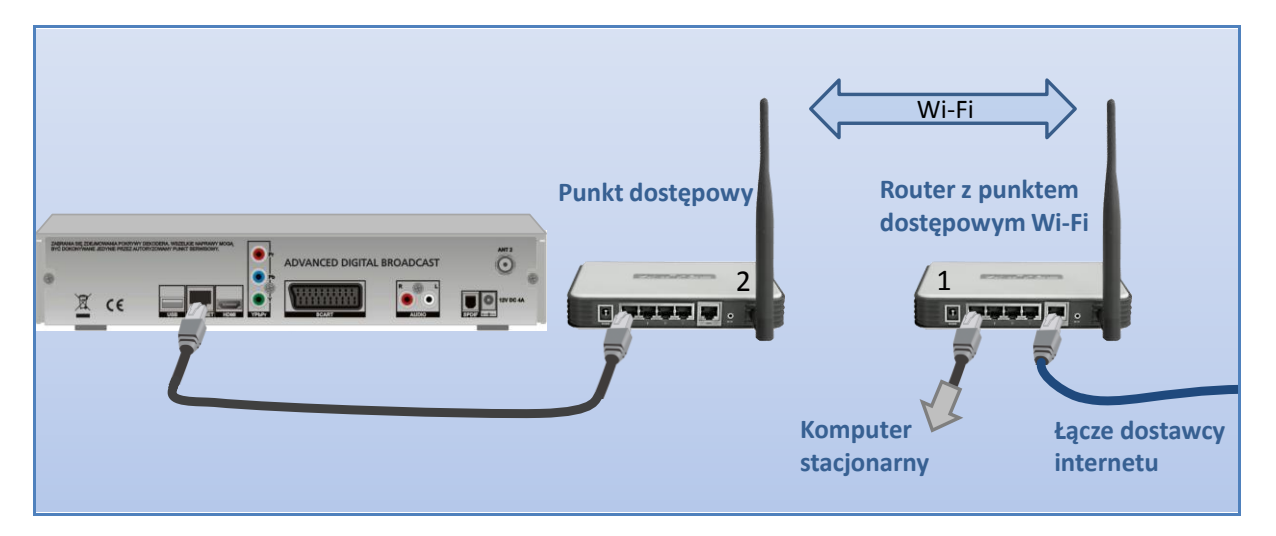

Są dwa sposoby organizacji połączenia bezprzewodowego Wi-Fi:

- A. Bezprzewodowy most (Wireless Bridge)
- B. Bezprzewodowy klient (Client Mode Wireless)

W pierwszym przypadku (A) nbox znajduje się w tej samej podsieci, a połączenie bezprzewodowe jest "przeźroczyste" w obie strony. W drugim przypadku (B) nbox podsiada adres IP z innej podsieci niż sieć podstawowa (LAN routera 1), co nie ma znaczenia przy dostępie do Internetu . Urządzenie pośredniczące (2) przyjmuje wywołania do Internetu pochodzące z nbox i dokonuje zmiany adresu IP (NAT) przekazując je do głównej podsieci (1). Urządzenie to zazwyczaj przydziela adres sieciowy (IP) podłączonym urządzeniom (np. nbox) i zawiera serwer DHCP (drugi poza serwerem w głównej podsieci). Sposób Client Mode Wireless wydaje się nieco skomplikowany, jednak w praktyce jego realizacja okazuje się łatwiejsza. Przy stosowaniu sposobu A często konieczne staje się użycie dwóch takich samych punków dostępowych (Access point), nawet w przypadku kiedy główny router obsługuje połączenia bezprzewodowe (AP Wi-Fi), co podnosi koszty (potrzebne są wtedy dwa urządzenia Wi-Fi). Ponieważ przy sposobie B urządzenie dostępowe (2) łączy się z bezprzewodowym routerem (1) w taki sam sposób jak np. laptop, można oczekiwać poprawnej współpracy urządzeń pochodzących od różnych producentów. Oczywiście rozbudowa musi uwzględniać standard sieci bezprzewodowej głównego routera (obecnie najczęściej 801.11g) oraz wykorzystywane technologie szyfrowania informacji przesyłanych drogą radiową. W dalszej części opiszę sposób konfiguracji podłączenia nbox z wykorzystaniem sposobu B. Na początek przyjmuję, że działa już sieć komputerowa z dostępem do Internetu z punktem dostępowym Wi-Fi (router WGR614). Opiszę szczegółowo sposób postępowania w celu uruchomienia AP Client Router TL-WR543G (TP-Link) jako urządzenia pośredniczącego Wi-Fi w połączeniach nbox z Internetem. Sposób konfiguracji jest bardzo podobny dla urządzeń Wi-Fi innych producentów.

## 1. Odczytanie aktualnych ustawień sieci LAN.

Przez rozbudową sieci o dodatkową podsieć, należy sprawdzić aktualnie wykorzystywane adresy sieciowe. Informacje o stanie połączenia sieciowego odczytamy korzystając z komputera podłączonego do sieci wybierając w "Panelu sterowania" "Połączenia sieciowe".

| 4              | Stan:                   | тукз                                 |                                  |                 | ? ×                    |             |     |
|----------------|-------------------------|--------------------------------------|----------------------------------|-----------------|------------------------|-------------|-----|
| Ogólne Obsługa |                         |                                      |                                  |                 |                        |             |     |
|                | Stan poł                | ączenia                              |                                  |                 |                        |             |     |
|                | 📝 ເ                     | Typ adresu:                          | Przypisa                         | ny przez DHCF   | ,                      |             |     |
|                | - <u>-</u>              | Adres IP:                            |                                  | 192.168.1.2     |                        |             |     |
|                |                         | Maska podsiec                        | i:                               | 255.255.255.0   |                        |             |     |
|                |                         | Brama domyśln                        | a:                               | 192.168.1.1     |                        |             |     |
|                |                         | Szczegóły                            |                                  |                 |                        |             |     |
|                |                         |                                      |                                  |                 |                        |             |     |
|                | System \                | Vindows nie wykry                    | ł problemów z tym                | Naprew          | _                      |             |     |
|                | połącze:<br>kliknii prz | niem. Jeśli nie móż<br>wciał: Neprew | tesz sie połaczyć                | <u>Id</u> apiaw |                        |             | _   |
|                | Kiikiij piz             | усіяк і чаріаіі.                     | Szczegóły połącze                | enia sieciov    | vego                   |             | ? > |
|                |                         |                                      | <u>S</u> zczegóły połączenia     | a sieciowego:   |                        |             |     |
|                |                         |                                      | Właściwość                       | 1               | Nartość                |             |     |
|                |                         |                                      | Adres fizyczny                   |                 | 00-15-F2-              | -9F-93-DC   |     |
|                |                         |                                      | Adres IP                         | -               | 192.168.1              | .2          |     |
|                |                         |                                      | Maska podsieci<br>Breme domyćine | -               | 255.255.2<br>192 169 1 | (55.U<br>1  |     |
|                |                         |                                      | Serwer DHCP                      |                 | 192.168.1              | .1          |     |
|                |                         |                                      | Dzierżawa uzyskana               | 1               | 2009-03-               | 10 09:06:29 |     |
|                |                         |                                      | Dzierżawa wygasa                 | :               | 2009-03-1              | 11 09:06:29 |     |
|                |                         |                                      | Serwer DNS<br>Serwer WINS        |                 | 192.168.1              | .1          |     |
|                |                         |                                      | OCHACI WIND                      |                 |                        |             |     |

Adres dla komputera przydzielany został przez serwer DHCP. Fabrycznie ustalony adres IP routera 1 nie został zmieniony. Dalsze ustawienia sieci odczytamy z panelu konfiguracyjnego routera 1 łącząc się przeglądarką internetową z adresem http://192.168.1.1 . Konieczne jest połączenie przewodowe komputera wyjściem LAN routera .

×

| Łączenie z 192.168.1.1 ? 🗙                                                                                                    |
|----------------------------------------------------------------------------------------------------|
| <b>R</b>                                                                                                    |
| Serwer 192.168.1.1 w lokalizacji WGR614v7 wymaga nazwy<br>użytkownika i hasła.<br>Ostrzeżenie: ten serwer żąda wysłania Twojej nazwy<br>użytkownika i hasła w niezabezpieczony sposób<br>(podstawowe uwierzytelnienie bez bezpiecznego<br>połączenia). |
| Nazwa użytkownika: 😰 admin 💌                                                                                                    |
| Hasto:                                                                                                    |
| 🥅 Zapamiętaj moje hasło                                                                                                    |
|                                                                                                    |
| OK Anuluj                                                                                                    |

Domyślne hasło podane jest w instrukcji obsługi lub na obudowie routera (admin), ale podczas konfiguracji urządzenia można je zmieniać..

Block Services LAN IP Setup Schedule E-mail LAN TCP/IP Setup Maintenance 192 168 1 1 IP Address Router Status 255 255 255 0 Attached IP Subnet Mask Devices **RIP** Direction None ▼ Backup Disabled 🔻 **RIP** Version Settings Set Password Use Router as DHCP Server Router 192 168 1 2 Upgrade Starting IP Address Advanced 192 168 1 20 Ending IP Address Wireless

Po pomyślnym zalogowaniu przechodzimy do zakładki "LAN IP setup".

Dane z ilustracji powyżej potwierdzają włączenie serwera DHCP w routerze 1. Warto zapisać wartości Starting IP Address – i Ending IP Address. To ułatwi ocenę czy połączenie zostało nawiązane. Router 1 przydzieli routerowi 2 adres IP (port WAN), z tego zakresu, co będzie można odczytać podczas konfiguracji routera 2.

Przechodzimy do zakładki ustawień radiowych (Wireless Settings).

| <ul> <li>Setup Wizard</li> </ul>                     | Wireless Settings                 |                         |
|------------------------------------------------------|-----------------------------------|-------------------------|
| Setup                                                |                                   |                         |
| <ul> <li>Basic Settings</li> <li>Wireless</li> </ul> | Name (SSID):                      | 54_Mbps_Wireless_Router |
| Settings                                             | Region:                           | Europe <u> </u>         |
| Filtering                                            | Channel:                          | 07 💌                    |
| - Logs                                               | Mode:                             | g only                  |
| <ul> <li>Block Sites</li> </ul>                      | Security Options                  |                         |
| <ul> <li>Block Services</li> </ul>                   | © None                            |                         |
| <ul> <li>Schedule</li> <li>E moil</li> </ul>         | © WEP                             |                         |
| Maintenance                                          | C WPA-PSK [TKIP]                  |                         |
| Router Status                                        | @ WPA2-PSK [AES]                  |                         |
| <ul> <li>Attached</li> </ul>                         | © WPA-PSK [TKIP] + WPA2-PSK [AES] |                         |
| Devices                                              | Security Options (WPA2-PSK)       |                         |
| <ul> <li>Backup<br/>Settings</li> </ul>              | Passphrase:                       | (8-63 characters)       |

Notujemy parametry "Name (SSID)", wybrany sposób "Security Options" oraz "Passphrase" czyli hasło konieczne przy stosowaniu wybranego sposobu szyfrowania połączenia radiowego. Jeśli hasła nie znamy i nie możemy odczytać (jak w tym przypadku), konieczne będzie wpisanie nowego hasła i jego uaktualnienie na wszystkich urządzenia korzystających bezprzewodowo z routera. Pod zakładką "Attached Devices" zobaczymy listę urządzenia aktualnie podłączonych do routera.

| Attached Devices                     |             |  |                   |  |  |  |  |
|--------------------------------------|-------------|--|-------------------|--|--|--|--|
| # IP Address Device Name MAC Address |             |  |                   |  |  |  |  |
| 1                                    | 192.168.1.2 |  | 00:15:f2:9f:93:dc |  |  |  |  |
| 2 192.168.1.3 MALY 00:22:43:13:1d:9a |             |  |                   |  |  |  |  |

Adres IP 192.168.1.2 otrzymał komputer stacjonarny, a z kolejnego adresu korzysta laptop (nazwa MALY wprowadzona jest do Windows), podłączony bezprzewodowo. Do identyfikacji podłączonych urządzeń można wykorzystać ich adresy MAC.

## 2. Konfiguracja AP Client Router.

Przy konfiguracji AP Client Router (router 2) wygodniej jest użyć drugiego komputera. Dzięki temu na pierwszym komputerze można będzie na bieżąco odczytywać informacje o podłączonych urządzeniach do routera 1. Zmiana konfiguracji routera 2 wymaga połączenia kablem sieciowym jego wyjścia LAN z kartą sieciową komputera i połączenia się przeglądarką internetową z panelem konfiguracyjnym. Podobnie jak w przypadku konfiguracji routera 1 używamy adresu http://192.168.1.1, nazwy użytkownika "admin" oraz hasła "admin", o ile fabryczne parametry nie zostały zmienione. AP Client Router TL-WR543G jest urządzeniem uniwersalnym. Może działać jako router rozdzielający dostęp do Internetu. Gniazdo WAN stanowi wejście, a porty LAN i Wi-Fi służą do podłączenia komputerów korzystających a internetu. Interesuje nas jego druga funkcja (WSIP), gdzie wejście WAN (RJ-45) jest wyłączone, a jego rolę przejmuje port Wi-Fi. Do wyboru trybu pracy urządzenia służy zakładka funkcję "Operation Mode", którą otwieramy po zalogowaniu. Zaznaczamy opcję jak na ilustracji poniżej.

| Wireless AP Client Router<br>Model No.: TL-WR543G | Operation Mode      |                           |
|---------------------------------------------------|---------------------|---------------------------|
| Status     Basic Settings                         | ⊙ AP Client Router: | WISP Client Router        |
| Quick Setup     Operation Mode                    | O AP Router:        | Wireless Broadband Router |

Przechodzimy do zakładki LAN.

| 54M<br>Wireless AP Client R<br>Model No.: TL-WR54 | outer<br>3G | LAN          |                   |
|---------------------------------------------------|-------------|--------------|-------------------|
| Status                                            | ^           | MAC Address: | 00-23-CD-C0-0E-50 |
| Basic Settings                                    |             | IP Address:  | 172.16.0.1        |
| Quick Setup     Operation Mode     Network        |             | Subnet Mask: | 255.255.255.0     |

Domyślny adres 192.168.1.1 ustalony przez producenta jest już wykorzystywany przez router 1. Musimy wybrać inny adres tak, by był on poza zakresem pierwszej podsieci. Proponuję adresy z klasy 172.16.x.x wydzielonej do użytku w sieciach LAN (*można zmodyfikować maskę podsieci, <u>także w</u>*  <u>routerze 1</u> i użyć adresy 192.168.x.x). Zmiana adresu wymaga restartu routera 2, co oznacza konieczność ponownego zalogowania się, tym razem już pod zmieniony adres. Przed zalogowaniem należy użyć klawisza "Napraw" w zakładce "Stan" połączenia sieciowego (ilustracja na str. 2). Komputer, za pomocą którego konfigurujemy router, musi otrzymać adres z nowego zakresu. W przeglądarce należy wpisać ustalony wcześniej nowy adres routera 2.

| Połącz z 172.16.0          | 0.1                   |
|----------------------------|-----------------------|
|                            |                       |
| TP-LINK Wireless Rou       | iter WR543G           |
| <u>N</u> azwa użytkownika: | 😰 admin 💌             |
| Hasło:                     | •••••                 |
|                            | Zapamiętaj moje hasło |
|                            | OK Anuluj             |

Otwieramy zakładkę "DHCP Settings", włączamy serwer DHCP, z którego korzystać będzie nbox podłączony do gniada LAN oraz zmieniamy zakres przydzielanych przez serwer adresów zgodnie z wybraną wcześniej klasą (wystarczy zmienić pierwsze człony na 172.16.0).

| 54 M<br>Wireless AP Client Router<br>Model No.: TL-WR543G    | DHCP Setting        | S                                            |            |
|--------------------------------------------------------------|---------------------|----------------------------------------------|------------|
| Status                                                       | DHCP Server:        | 🔿 Disable 💿 Enable                           |            |
| Basic Settings                                               | Start IP Address:   | 172.16.0.100                                 |            |
| Quick Setup     Operation Mode                               | End IP Address:     | 172.16.0.199                                 |            |
| + Network                                                    | Address Lease Time: | 120 minutes (1~2880 minutes, the default val | ue is 120) |
| + Wireless<br>Advanced Settings                              | Default Gateway:    | 0.0.0.0 (optional)                           |            |
| - DHCP                                                       | Default Domain:     | (optional)                                   |            |
| <ul> <li>DHCP Settings</li> <li>DHCP Clients List</li> </ul> | Primary DNS:        | 0.0.0.0 (optional)                           |            |
| Address Reservation     Forwarding                           | Secondary DNS:      | 0.0.0.0 (optional)                           |            |

Przechodzimy do zakładki ustawień "WAN".

| 54M<br>Wireless AP Client Router<br>Model No.: TL-WR543G | WAN                  |                |
|----------------------------------------------------------|----------------------|----------------|
| • Status<br>Basic Settings                               | WAN Connection Type: | Dynamic IP 🗸   |
| Quick Setup     Operation Mode                           | Host Name:           | Router TP-543G |
| - Network                                                | IP Address:          | 192.168.1.4    |
| • LAN<br>• WAN                                           | Subnet Mask:         | 255.255.255.0  |
| MAC Clone                                                | Default Gateway:     | 192.168.1.1    |
| + Wireless<br>Advanced Settings                          |                      | Renew Release  |

Nasz podstawowy router 1 przydziela adresy dynamicznie (włączony DHCP), dlatego wybieramy "Dynamic IP". Wpisujemy dowolną nazwę "Host Name", która pomoże w identyfikacji urządzeń podłączanych do routera 1. Dane: "IP Adress", "Subnet Mask" i "Default Gateway" mogą pojawić się dopiero po skonfigurowaniu części radiowej (na początek będą zera).

Otwieramy zakładkę "Wireless Settings", gdzie ustawiane są parametry połączenia radiowego. Wpiszemy je zgodnie z zanotowanym parametrami odczytanymi z routera 1.

| 54M<br>Wireless AP Client Router<br>Model No.: TL-WR543G                                                                                                    | Wireless Se                                       | ttings                                                                                                    |
|----------------------------------------------------------------------------------------------------|---------------------------------------------------|----------------------------------------------------------------------------------------------------|
| <ul> <li>Status</li> <li>Basic Settings</li> <li>Quick Setup</li> <li>Operation Mode</li> <li>Network</li> <li>Wireless</li> <li>Wireless Settings</li> <li>Advanced Settings</li> <li>Site Survey</li> <li>MAC Filtering</li> <li>Wireless Statistics</li> <li>Advanced Settings</li> <li>DHCP</li> <li>Forwarding</li> <li>Security</li> </ul> | SSID:<br>Region:<br>Warning:<br>Channel:<br>Mode: | 54 Mbps Wireless Router         United States         Ensure you select a correct country to conform local law.         Incorrect settings may cause interference.         6         54Mbps (802.11)         • Enable Wireless Router Radio         • Enable SSID Broadcast         • Enable Bridges |
| State routing     Dynamic DNS     Port QoS     Maintenance     MAC Filtering     Wireless Statistics                                                                                                    | Security Type:<br>Security Option:                | Enable Wireless Security     WPA-PSK/WPA2-PSK     WPA2-PSK                                                                                                    |
| Advanced Settings     DHCP     Forwarding     Security                                                                                                    | Encryption:<br>PSK Passphrase:                    | AES                                                                                                    |

Wypełniamy pole SSID, wybieramy opcje bezpieczeństwa takie jak w przypadku routera 1 i raz wpisujemy <u>identyczne</u> hasło. Zapisujemy te ustawienia, wylosowujemy się, wyłączamy AP Client Router (wyłączając na chwilę zasilanie) i ponownie logujemy się.

Otwieramy zakładkę "Wireless Statistic" informującą o podłączonych urządzeniach.

| 54M<br>Wireless AP Client Route<br>Model No.: TL-WR543G | r Wire  | less Statistics            |                  |                         |
|---------------------------------------------------------|---------|----------------------------|------------------|-------------------------|
| Wireless     Wireless Settings     Advanced Settings    | Current | Connected Wireless Station | s numbers: 2 Ref | resh                    |
| Site Survey                                             | ID      | MAC Address                | Current Status   | <b>Received Packets</b> |
| MAC Filtering     Mirclose Statistics                   | 1       | 00-23-CD-C0-0E-51          | WPA2-PSK         | 102                     |
| Advanced Settings     + DHCP                            | 2       | 00-1E-2A-5C-E3-A0          | AP-UP            | 102                     |

Pod nr 1 jest adres MAC naszego głównego routera 1, co świadczy o nawiązaniu połączenia Wi-Fi.

| Maintenance<br>• Router Status<br>• Attached | Attached Devices |             |                |                   |  |
|----------------------------------------------|------------------|-------------|----------------|-------------------|--|
| Devices                                      | #                | IP Address  | Device Name    | MAC Address       |  |
| <ul> <li>Backup</li> </ul>                   | 1                | 192.168.1.2 |                | 00:15:f2:9f:93:dc |  |
| Settings                                     | 2                | 192.168.1.4 | ROUTER_TP-543G | 00:23:cd:c0:0e:51 |  |

Możemy to potwierdzić odczytując dane z routera 1 (po zalogowaniu).

Na pozycji 2 występuje nazwa którą wpisaliśmy do ustawień routera 2.

## 3. Konfiguracja nbox.

Połączenie kablem sieciowym wyjścia LAN routera 2 z gniazdem ETHERNETnbox (jak na rysunku na str. 1) nie wystarczy. Potrzebna jest konfiguracja nbox. Otwieramy menu (klawiszem setup na pilocie), wybieramy USTAWIENIA, podajemy PIN (domyślnie 1 2 3 4), wybieramy INTERNET i KONFIGURACJA AUTOMATYCZNA.

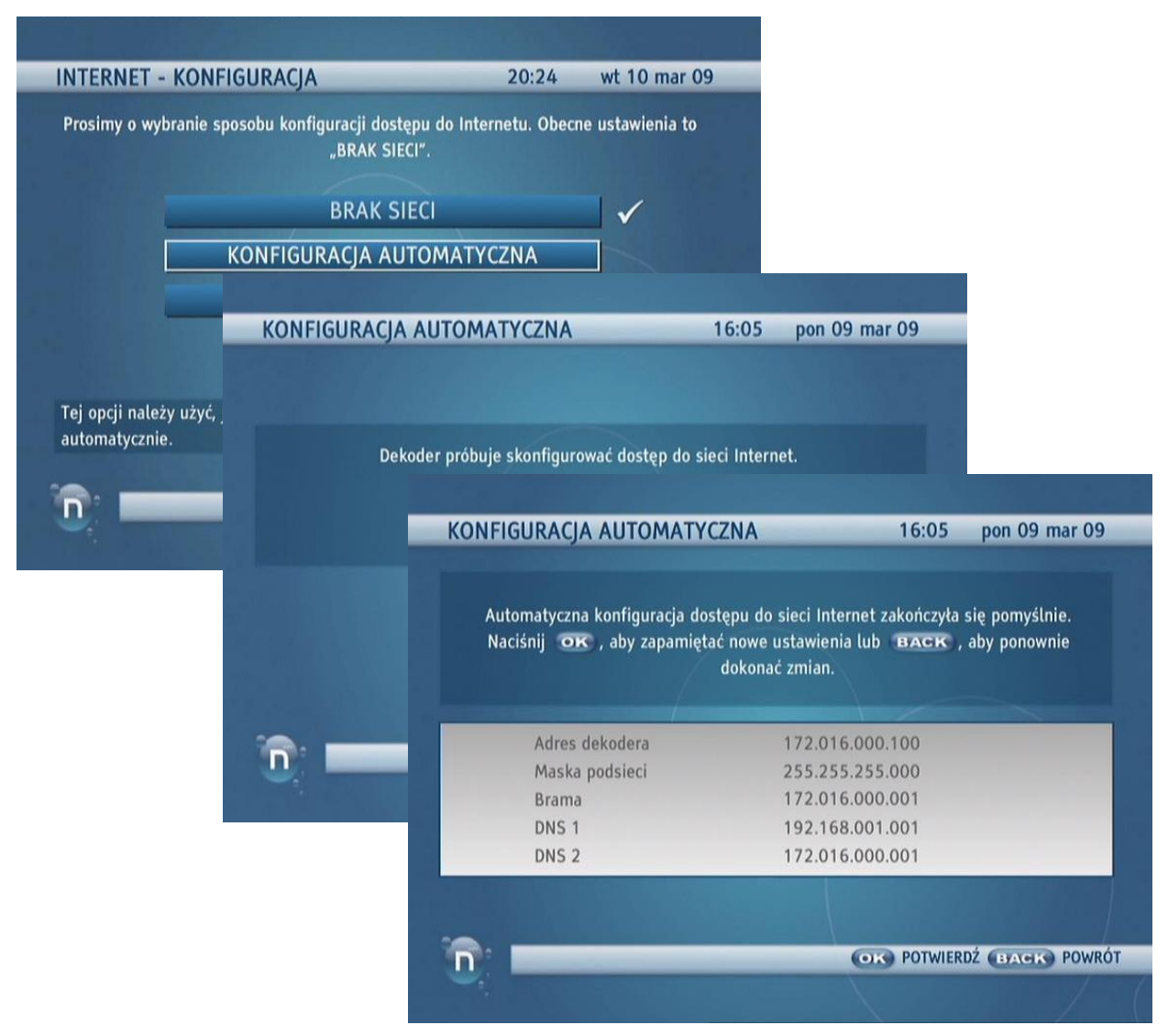

Ilustracje pokazują, że nbox podjął próbę nawiązania połączenia i uzyskał z routera 2 potrzebne adresy. Konfigurację należy zatwierdzić naciskając klawisz OK na pilocie. Teraz nbox będzie

podejmował stale próby połączenia z interesem tak, że nawiąże również połączenie po czasowym wyłączeniu routera. Ponowna konfiguracja potrzebna będzie w przypadku zmiany parametrów sieci (np. klasy adresów) oraz po przywróceniu ustawień fabrycznych nbox.

Pozostaje sprawdzenie czy można otworzyć Portal (klawisz 💿 na pilocie).

| D Portal                                                                                                    | niekorzystne                 |
|----------------------------------------------------------------------------------------------------|------------------------------|
| Pogoda Warszawa, Polska<br>Temperatura: 7 ºC<br>Ciśnienie: 1003 hPa<br>Opady: 0.5 mm<br>Wiatr: 6 km/h                          | 😡 🐱 Wiadomości 🛛 🖉           |
|                                                                                                    | onet.pl Sport <sup>Lat</sup> |
|                                                                                                    | onet.pl Pogoda 🛛 🖉           |
| Wiadomości<br><b>7 czerwca idziemy do</b><br><b>urn</b><br>Zgodnie z zapowiedzią prezydent<br>podpisał postanowienie dotyczące | onet.pl Foto                 |
|                                                                                                    | Strefa abonenta nBok         |
|                                                                                                    | Plejada 💿                    |
|                                                                                                    |                              |

Sprawdzamy także odbiór radia internetowego (wejście klawiszem EPG na pilocie).

| aobab<br>erry Wexler ojciec rhythm and | bluesa - Big Joe Turner / Sally Zu-Zazz 🕕 🛈 |
|----------------------------------------|---------------------------------------------|
| azwa stacji                            | Opis                                        |
| 80 BLUE FM                             | ballady dla samotnych                       |
| 81 BAOBAB                              | autorskie radio Jana Chojnackiego, Wojciech |
| 82 COFFE HOUSE                         | house, ambient                              |
| 83 KISS HITLIST                        | aktualne przeboje                           |
| 84 KISS THE BEAT                       | dance                                       |
| 85 KISS THE FLOW                       | dance                                       |
| 86 ROXY FM                             | rock                                        |
| 87 ROXY FRESH                          | rock                                        |
|                                        |                                             |

Życzę powodzenia. nOlsbit